## Easy Access to GradTracker and BannerWeb

## How to Access Advisee Information Using BannerWeb

View a list of your current advisees using BannerWeb:

- 1. Click on the "Faculty Services" tab
- 2. Click "Advisor Menu"
- 3. Click "View Your Advisee Listing"

You should be able to access your advisees' basic information, email addresses, and transcripts using the above process.

Please note: As of January 20, 2022, faculty have reported being unable to find their 1L advisees using the above tried-and-true method. Janice Craft has contacted the registrar's office to report this issue and is awaiting a response.

## How to Access Advisee Information Using GradTracker

GradTracker is a very useful tool. You can use GradTracker to check your advisees' progress toward graduation requirements, view their enrollment history, and view their grades and GPA.

Note: Students also have access to GradTracker.

There are at least a couple ways to access GradTracker. This is among the simpler methods:

- 1. Sign into Bannerweb
- 2. Click on the Faculty Services tab
- 3. Click on Advising Student Profile
- 4. Enter student name and select View Profile
- 5. On the Student Profile page that pops up, you'll see a link to GradTracker on left side of screen. Click it, and the student's GradTracker page should pop right up.